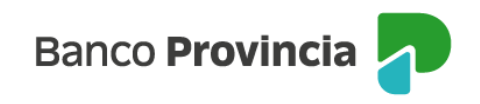

## **Banca Internet Provincia (BIP)**

## Venta de Moneda Extranjera

Para realizar una venta de Moneda Extranjera se debe acceder al menú lateral izquierdo "Inversiones", sección "Dólar Oficial". En el submenú desplegable, se activa la pantalla para seleccionar la opción "Venta de moneda extranjera" y se indica, a modo de referencia, la cotización estimada de la operación.

| Banco<br>Provincia                       |        |
|------------------------------------------|--------|
| 🖑 Mi perfil                              | ÷      |
| Transferencias                           | ~      |
| 😰 Pagos y Recargas                       | ~      |
| 🚴 Paquete                                |        |
| 🗟 Tarjetas                               | ~      |
| Préstamos                                | ~      |
| A Inversiones                            | ^      |
| Mis Inversiones                          |        |
| Dólar Oficial                            |        |
| Dólar MEP                                |        |
| Plazos Fijos                             |        |
| Fondos Comunes de Inversión, Bonos y Aci | ciones |
| Datos del mercado                        | +      |
| Informes Financieros                     |        |
| CC Provincia Compras                     |        |
| Programa mesumo                          |        |
| Procampo / Pactar                        | ~      |
| ⊘ Seguros                                | ~      |
| COMEX                                    | ~      |
| Turnos web                               |        |
| Botón de arrepentimiento                 |        |
| Última conexión 28/04/20251325           |        |

Deberá seleccionar la opción disponible de "Venta de moneda extranjera", y luego presionar "Continuar".

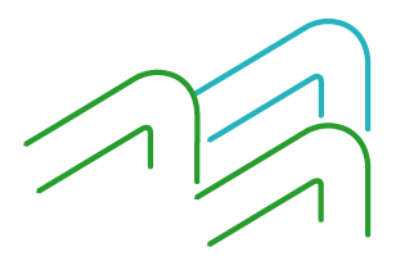

Manual de Uso BIP Venta de Moneda Extranjera

Página 1 de 4

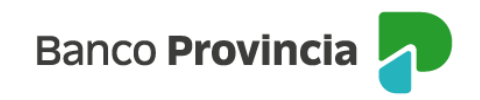

| Inversiones<br>Moneda Extranjera |                                                                                           |  |  |  |  |  |  |  |
|----------------------------------|-------------------------------------------------------------------------------------------|--|--|--|--|--|--|--|
| 0                                | La compra de moneda extranjera solo se podrá realizar en días hábiles de 10 a 15<br>horas |  |  |  |  |  |  |  |
| Seleccioná la operación          |                                                                                           |  |  |  |  |  |  |  |
| 0                                | Compra de moneda extranjera                                                               |  |  |  |  |  |  |  |
| 0                                | Venta de moneda extranjera                                                                |  |  |  |  |  |  |  |
|                                  | Cancelar Continuar                                                                        |  |  |  |  |  |  |  |

En la siguiente pantalla, deberá seleccionar en primer lugar la moneda: "Pesos" o "Dólares" y digitar el importe para proceder al cálculo.

| Venta de moneda extranjera                                                                                              |
|----------------------------------------------------------------------------------------------------|
| <b>Ingresá el importe en pesos o dólares *</b><br>El importe en pesos o dólares se ajustará al equivalente establecido. |
| Dólares                                                                                                    |

| Importe en dólares * |          |  |
|----------------------|----------|--|
| 100                  |          |  |
|                      |          |  |
|                      | Calcular |  |

Una vez estimado el cálculo, deberá completar, por un lado, la "Cuenta a debitar" desde la que se va a debitar el importe en dólares (si tiene una única cuenta en dólares, el campo se completará de manera automática), y por otro, la "Cuenta a acreditar", en la que se acreditará el importe en pesos.

Manual de Uso BIP Venta de Moneda Extranjera

Página 2 de 4

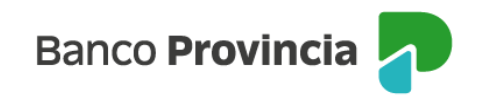

| <b>Cuenta a debitar *</b><br>Cuenta donde se va a debitar el importe en dó | lares                      |
|----------------------------------------------------------------------------|----------------------------|
| CA U\$D 4200-5                                                             |                            |
|                                                                            | Saldo en Dólares: 2.577,69 |
| Cuenta a acreditar *<br>Cuenta donde se va a acreditar el importe en p     | Desos                      |
|                                                                            |                            |
| CA Pesos 4200-51!                                                          | *                          |
|                                                                            | Saldo en Pesos: 5.000,00   |
| Volver                                                                     | Continuar                  |

Una vez completados los campos deberá hacer clic en "Continuar".

La pantalla mostrará los datos ingresados con anterioridad para su verificación.

Para finalizar, si la información es correcta deberá confirmar la operación.

| Confirmar operación                                                                                                    | × |
|----------------------------------------------------------------------------------------------------|---|
| Venta de moneda extranjera                                                                                                    |   |
| Cuenta a debitar: CA U\$D 4200-5<br>Cuenta a acreditar: CA \$ 4200-51<br>Importe a debitar: U\$D 100,00<br>Importe a acreditar: \$ 85.300,00<br>Cotización dólar: U\$D1-\$ 853,00 |   |
| Cancelar Confirmar                                                                                                    |   |

En la siguiente pantalla se mostrará el detalle de la orden de la venta y se informará que la operación se realizó con éxito.

En el pie del ticket tendrá las opciones para descargar o compartir el comprobante de la operación.

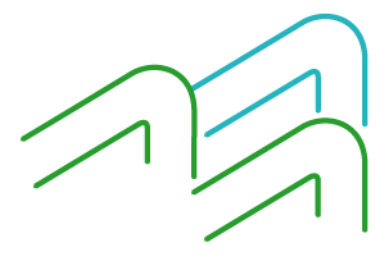

Manual de Uso BIP Venta de Moneda Extranjera

Página 3 de 4

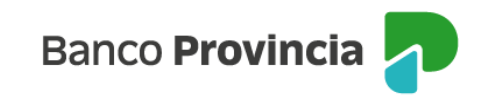

## Venta de moneda extranjera

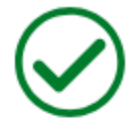

## Operación realizada con éxito

24/04/2024 16:37:45

Número de transacción: 98168

Cuenta a debitar: CA USD 4200-501951/6

Cuenta a acreditar: CA \$ 4200-5198259

Importe a debitar: USD100,00

Importe a acreditar: \$85.300,00

Cotización dólar: 1 USD - 853.00 ARS

Compartir <

Descargar 🖨

Ir al inicio

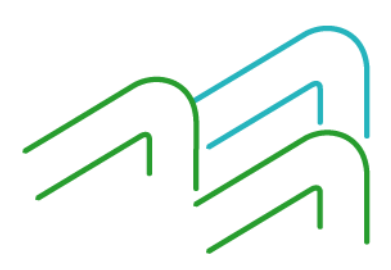

Manual de Uso BIP Venta de Moneda Extranjera

Página 4 de 4